# CKDLN 再々更新申請マニュアル

## 1. 事前準備

2019 年度から CKDLN 再々更新申請はオンライン申請になりました。オンライン申請では パソコン、または、スマートフォンから CKDLN 申請サイトにアクセスすることで、申請 手続きを行っていただきます。従来の書類等の郵送は不要になります。 オンライン申請を行う前に以下をお手元にご用意ください。

#### A) 申請時に入力いただく情報

#### 1) SOLTI(現在、本学会が使用している会員情報管理システム)のID・パスワード

### 2)慢性腎臓病看護領域実務経験の履歴

施設ごとの経験年数を入力していただきます。

3) 認定ポイントの記録

認定ポイントー覧表に取得ポイントを記入したものを用意しておくと便利です。認定ポ イントー覧表は腎不全看護学会ホームページの「資格ポイントについて」のページからダ ウンロードできます。

### B) 申請時にアップロードいただく資料

#### 1)慢性腎臟病療養指導看護師(CKDLN)認定証

画像ファイルをアップロードしていただきます。

2) 治療選択特別研修修了証

画像ファイルをアップロードしていただきます。

3) 認定ポイントの証拠書類

受講証等をスキャンまたは写真撮影した画像ファイルをご用意ください。

4) 社会的・教育的活動報告文書ファイル

「認定の再々更新」のページからダウンロードできる「様式 3:社会的・教育的活動報告書式」を使って作成したマイクロソフト Word の文書ファイルをご用意ください。

#### 2. オンライン申請

オンライン申請ページにアクセスします。腎不全看護学会のホームページに掲載されてい る「CKDLN 認定試験受験・更新申請システム」へのリンクをクリックすることで、オン ライン申請ページにアクセスできます。オンライン申請はパソコン、スマートフォンのい ずれでも行うことができます。また、一度のログインで申請を全て完了せずに、何度かに 分けて申請に必要な操作を行うことも可能なため、社会的・教育的活動報告はパソコンで 作成してファイルがパソコンに保存されているのでパソコンからアップロード、他の項目 はスマホから申請、といったことも可能です。

| KDLN認定試験受験・更新申請システム                                                                                                    |                                                                                                    |  |
|----------------------------------------------------------------------------------------------------|----------------------------------------------------------------------------------------------------|--|
| 会員IDとパスワードを入力して、ログイン                                                                                                    | ボタンを押してください。                                                                                                    |  |
| コグイン                                                                                                    |                                                                                                    |  |
| e具ID                                                                                                    |                                                                                                    |  |
| 800011                                                                                                    |                                                                                                    |  |
| はワード                                                                                                    |                                                                                                    |  |
| •••••                                                                                                    |                                                                                                    |  |
| ログイン                                                                                                    |                                                                                                    |  |
|                                                                                                    |                                                                                                    |  |
| パスワードをお忘れの場合(再発行)                                                                                                    |                                                                                                    |  |
|                                                                                                    |                                                                                                    |  |
| 受験資格ポイントー覧表・単併総合書式のグワンに<br>受験資格ポイントー覧表、単併総合書式などについ<br>[お聞合せ]<br>一般注意法、日本町不全質識学会 事能用 (CKDL)<br>ーが記述法、日本町不会質識学会 事能用 (CKDL)<br>モニョン: 9045de-info@m(gakkai.ne.jp<br>FAX: 03-5901-9852                                                                                                    | - F<br>(は、日本募不全看護学会のホームページをご覧ください。<br>2定窓口】<br>01 (称) ガリレオ 学会集製機能化センター内                                                                        |  |
|                                                                                                    | - F<br>- F<br>(は、日本算不全香葉学会のホームページをご覧ください。<br>空志窓口)<br>81 (物) ガリレオ 学会業販貨等化センター内<br>フォン) からはご利用いただけません。<br>5000000000000000000000000000000000000 |  |
|                                                                                                    | - F<br>(は、日本募不金香婆芋会のホームページをご覧ください。<br>定志口]<br>01 (後) ガリレオ 学会美術演員化センター内<br>「薄荷賞 (フィーデャーフォン) からはご利用いただけません。<br>ちが行われないと自動的にログアウトされます。            |  |
| 安装装備ボイントー転表・単併報告書式のグワンに<br>空装装備ボイントー転表・単併報告書式などについ<br>【2時間と)<br>- 谷村江市人日本市不全価値学会 単単馬 (CKDL)<br>マイル・011実際運動会正面会27 E139-2 大位と))<br>Email: g4/d6m/d6m/galakai.ne.jp<br>FAX: 03-5901-9652<br>ご利用電域Eついて<br>本システムはよ、Windows XPG(前の/環境及び起来型<br>セキュリティ上の空礁がら、ホンステムは30分間#<br>日本のなどのため、<br>日本のなどのため、<br>日本のなどのでのため、<br>日本のなどのため、<br>日本のなどのため、<br>日本のなどのため、<br>日本のなどのため、<br>日本のなどのため、<br>日本のなどのため、<br>日本のなどのため、<br>日本のなどの<br>日本のなどのため、<br>日本のなどのため、<br>日本のなどの<br>日本のなどの<br>日本のなどの<br>日本のなどの<br>日本のなどの<br>日本のな | - F<br>- F<br>(は、日本専不金香藤学会のホームページをご覧ください。<br>5定窓口】<br>01 (称) ガリレオ 学会業務構築化センター内<br>フォン)からはご利用いただけません。<br>5分行われないと自動的にログアウトされます。                 |  |

図1 ログイン画面

オンライン申請ページにアクセスすると、図 1 のログイン画面が表示されるので、SOLTI の ID・パスワードでログインします。

| CKDLN認定試験受験・更新申請システム                          | テスト 良子 (ID:800004 正会員) 🏼 🎽 | 問合わせ ログアウト |
|-----------------------------------------------|----------------------------|------------|
| CKDLN認定試験受験・更新申請システムを利用するには、電子<br>アクセスしてください。 | キメールアドレスの設定が必須です。 マイページから  | 変更のうえ、再度   |
| <ul> <li>前の画面へ</li> </ul>                     |                            |            |

図2 メールアドレス未登録時のメッセージ

ログインした時に、現在 SOLTI にメールアドレスが登録されていない方の場合には、図 2 のメールアドレスの登録をお願いするメッセージが表示されます。オンライン申請に関す る重要な連絡等はメールで送られますので、表示されたメッセージ中のマイページへのリ ンクをクリックして、マイページの「会員情報の照会・更新」タブからメールアドレスを 登録してください。

メールアドレスを既に登録されている方については、ログイン後に図 3 の画面が表示されます。

| CKDLN認定試験受験・更新申請システム                                                                                                    | テスト 花子 (ID:800012 正会員) | お開合わせ ログアウト |
|----------------------------------------------------------------------------------------------------|------------------------|-------------|
| 第4回再々更新申請<br>実新申期間: 2021年01月01日 06 00 00 ~ 2022年12月31日 17 00 00<br>着意風現免疫疾申時,開間: 2021年01月01日 00 00 00 ~ 2022年12月31日 17 00 00<br>次年度申請申込 期間: 2021年01月01日 06 00 00 ~ 2022年12月31日 17 00 00<br>更新申請 さはなをえなまれます。<br>次年度中期申込 |                        |             |
| お支払い<br>更新中隔審査部支払用間:2021年01月01日 09:00:00~2022年12月31日 17:00:00<br>個収費所行用間:2021年01月01日 09:00:00~2022年12月31日 17:00:00                                                                                                    |                        |             |
| <ul> <li>前の画面へ</li> </ul>                                                                                                    |                        |             |

図3 ログイン後の画面

申請期間中であれば、「更新申請」のボタンが濃い青で表示され、クリック可能な状態になっています(図3の状態)。

図3の状態から、「更新申請」ボタンを押すと申請メイン画面に進みます。

| CKDLN認定試験受験・更新申請システム                       | テスト 花子 (ID:800012 正会員) | お問合わせ ログアウト |
|--------------------------------------------|------------------------|-------------|
| 第4回再々更新申請 - 更新申請                           |                        |             |
| 以下の項目の入力と、社会的・教育的活動報告をアップロードした後に、申請ボタンを押して | ください。                  |             |
| 申請書 未入力                                    |                        |             |
| 入力する                                       |                        |             |
| ポイント取得一覧表およびポイント取得証明書 未入力あるいはポイント数不足       |                        |             |
| 入力する                                       |                        |             |
| 社会的・教育的活動報告 <mark>未アップロード</mark>           |                        |             |
| アップロードする                                   |                        |             |
| 申請する                                       |                        |             |
| <ul> <li>前の画面へ</li> </ul>                  |                        |             |

図4 申請メイン画面

図4が再々更新申請のメイン画面です。再々更新申請画面は3つのパートから成り立って います。

1) 申請書

- 2) ポイント取得一覧表及びポイント取得証明書
- 3) 社会的·教育的活動報告

の3つのパートです。

それぞれ、必要事項を記入したり、必要書類をアップロードしたりします。

最初はどのパートも未入力、未アップロードなので、黄色で未入力である旨が表示されて います。一度のログインで、全てのパートを完成させる必要はありません。パート毎に状 態をセーブした後ログアウトし、後ほど改めてログインして申請作業を再開することがで きます。以下、それぞれのパートの入力、及び、アップロードについて説明します。

## 2.1 申請書

図 4 の画面で「申請書」について「入力する」ボタンをクリックすると図 5 の画面が表示 されます。

この中で入力またはアップロードが必要なのは、「CKDLN 認定証」「治療選択特別研修修 了証」「職歴」の3つの欄ですが、それらの入力に先立って、連絡先・所属先機関情報をご 確認いただきます。氏名及び連絡先・所属先機関については SOLTI に登録された情報が自 動的に取り込まれて表示されています。これらについて修正が必要な場合は画面上部の「マ イページ」のリンクをクリックして、SOLTI のマイページで必要な修正を行います。

# - 連絡先•所属先機関情報更新時 ——

上述の通り、連絡先・所属先機関情報の変更は申請システムではなく、SOLTI マイページで行います。

情報更新の際には以下の点にご注意ください。

マイページへ移動される際には、入力中の情報を保存してください

申請システムからマイページへ移動すると、申請システム上での作業が一旦 リセットされてしまいますので、入力中の情報がある場合は、入力内容の保存 を行ってから、マイページへ移動してください。ページ下部の「保存」ボタン をクリックし、次のページの下部の「登録」ボタンをクリックすると「保存」 できます。

送付先、メール送付先の変更を忘れずに!

ご自宅、ご所属の住所やメールアドレスを変更、登録された際には、情報更 新画面の「基本情報」もお開きいただき、必ず「送付先」もしくは「メール送 付先」が「ご自宅」または「ご所属先」に正しく設定されているかをご確認く ださい。

| DLN認定試験受験・更新申請システム                                                                                                    |                                                                                                    | テスト 花子 (ID:800012 正会員)                    | お時合わせ ログ                                                                                                    |  |  |  |  |  |
|----------------------------------------------------------------------------------------------------|----------------------------------------------------------------------------------------------------|-------------------------------------------|----------------------------------------------------------------------------------------------------|--|--|--|--|--|
| 住在のところ、以下の連絡先・所属先機関が<br>総希・<br>100001 東京都 千代田区 千代田1-1-1<br>EL<br>XX:<br>mail: uehara@gmail.com<br>属先機関・テストクリニック<br>の画面では連絡先を変更できません。連絡<br>・<br>少をクリックすると、現在の中請作業を中II | 登録されています。<br>登録されています。<br>た・所属先機関名を変更する場合は、受験<br>新して、マイページで連絡先の変更を行い                                                                                                    | 申請をする前にあらかじめ <mark>マイページ</mark> から<br>ます。 | 変更してください。                                                                                                    |  |  |  |  |  |
| 調書                                                                                                    |                                                                                                    |                                           |                                                                                                    |  |  |  |  |  |
| 会員番号                                                                                                    | 800012                                                                                                    |                                           |                                                                                                    |  |  |  |  |  |
| 5名                                                                                                    | テスト 花子                                                                                                    |                                           |                                                                                                    |  |  |  |  |  |
| 慢性腎臟病療養指導看護師認定証 😢                                                                                                    | 参照 ファイルが選択されていま<br>画像ファイルJPG形式あるいはPNG形式)で                                                                                                    | せん。<br>10Mノ(イトまでのファイルをアップロードできます。         |                                                                                                    |  |  |  |  |  |
| 台療選択特別研修修了証 🔇                                                                                                    | 参照<br>ファイルが選択されていま<br>画像ファイル/PG形式あるいはPNG形式ので                                                                                                    | せん。<br>10Mノ「イトまでのファイルをアップロードできます。         |                                                                                                    |  |  |  |  |  |
| <b>唐皓先種別</b>                                                                                                    | 所属先住所                                                                                                    |                                           |                                                                                                    |  |  |  |  |  |
| 連絡先                                                                                                    | <ul> <li>〒100000 東京都 千代田区 千代田1</li> <li>テストクリニック</li> <li>TEL:</li> <li>FAX:</li> <li>E-mail uehara@gmail.com</li> <li>規定年数を満たす年数を記載する。</li> <li>使性智慧生命話での名句 経験を含め</li> </ul> | -1-1<br>勤務期間年月日不要<br>わかるよう明確              |                                                                                                    |  |  |  |  |  |
|                                                                                                    | BE LE FERRAY BOOM COPHERMIE DE TEXT                                                                                                    | 1757 205 25500                            |                                                                                                    |  |  |  |  |  |
|                                                                                                    | 施設名                                                                                                    | 慢性腎臟病看護                                   | et extended to the second second sec |  |  |  |  |  |
|                                                                                                    |                                                                                                    | 0 〒 年 0 〒 ヶ月                              |                                                                                                    |  |  |  |  |  |
| 遺歴 😮                                                                                                    |                                                                                                    | 0 * 年 0 * ヶ月                              |                                                                                                    |  |  |  |  |  |
|                                                                                                    |                                                                                                    | 0 * 年 0 * ヶ月                              |                                                                                                    |  |  |  |  |  |
|                                                                                                    |                                                                                                    | 0 * 年 0 * ヶ月                              |                                                                                                    |  |  |  |  |  |
|                                                                                                    |                                                                                                    | 0 * 年 0 * ヶ月                              |                                                                                                    |  |  |  |  |  |
|                                                                                                    | 合計年数                                                                                                    | 0年0ヶ月                                     |                                                                                                    |  |  |  |  |  |
| 検認 メニュー画面に戻る                                                                                                    |                                                                                                    |                                           |                                                                                                    |  |  |  |  |  |

図5 申請書(未記入)

## 2-1-1) 慢性腎臓病療養指導看護師(CKDLN)認定証

CKDLN 認定証をスキャン(または撮影)した画像ファイルをアップロードします。PC で申 請ページにアクセスしている場合は、図6の「参照...」ボタンをクリックして、PC 内に保 存されているか、PC に挿入した SD カードや USB メモリに含まれている画像ファイルを 選択し、アップロードします。あるいは、スマホで更新申請画面にアクセスして、「参照...」 ボタンをタップすることで、スマホで写真を撮ってアップロードすることもできます。

|                   | 参照 ファイルが選択されていません。                                |  |  |
|-------------------|---------------------------------------------------|--|--|
| 慢性腎臟病療養指導看護師認定証 🔀 | 画像ファイル(JPG形式あるいはPNG形式)で10MJ「イトまでのファイルをアップロードできます。 |  |  |
|                   |                                                   |  |  |

図 6 CKDLN 認定証アップロード

スマートフォンで申請ページにアクセスしている場合図 6 の「参照…」ボタンをクリック すると、図7に示すように、カメラのアイコン(赤丸で囲んだ部分)が表示されますので、そ れをタップすることで、その場で写真を撮影すると同時にアップロードすることができま す。

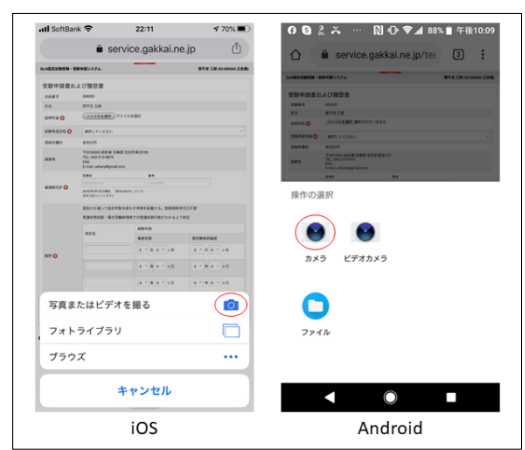

図7カメラ撮影と同時にアップロード

写真ファイルの形式は JPG あるいは PNG、サイズは 10MB 以下でお願いします。スマホ で撮影と同時にアップロードする場合、画像が非常に高画質で保存容量が 10MB 以上にな っている場合や、写真ファイルの保存形式が JPG あるいは PNG 以外に設定されている場 合にはアップロードできない場合がありますので、ご注意ください。アップロードいただ いた写真がピンボケ、手振れ、画像サイズが小さすぎる等の証明書に適さない画像の場合 には再提出をお願いする場合がありますので、アップロード前にご確認ください。認定証 のアップロードが完了すると、図 8 の状態になります。

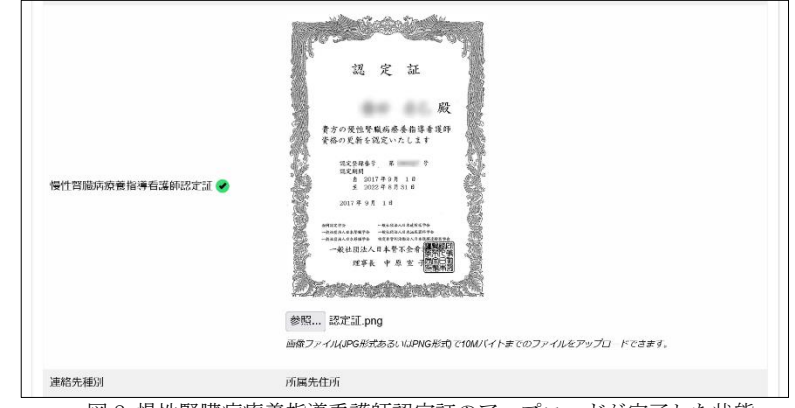

図8 慢性腎臓病療養指導看護師認定証のアップロードが完了した状態

### 2-1-2) 治療選択特別研修修了証

治療選択特別研修修了証をスキャン(または撮影)した画像ファイルをアップロードします。 PC で申請ページにアクセスしている場合は、図9の「参照…」ボタンをクリックして、PC 内に保存されているか、PC に挿入した SD カードや USB メモリに含まれている画像ファ イルを選択し、アップロードします。あるいは、スマホで更新申請画面にアクセスして、「参 照...」ボタンをタップすることで、スマホで写真を撮ってアップロードすることもできま す(2-1-1) 慢性腎臓病療養指導看護師(CKDLN)認定証参照)。

| 治療選択特別研修修了証 😢 | 参照<br>ラアイルが選択されていません。<br>画像ファイルJPG形式あるいはPNG形式)で10M/「イトまでのファイルをアップロードできます。 |
|---------------|---------------------------------------------------------------------------|
|---------------|---------------------------------------------------------------------------|

#### 図9 治療選択特別研修修了証アップロード

## 2-1-3) 職歴

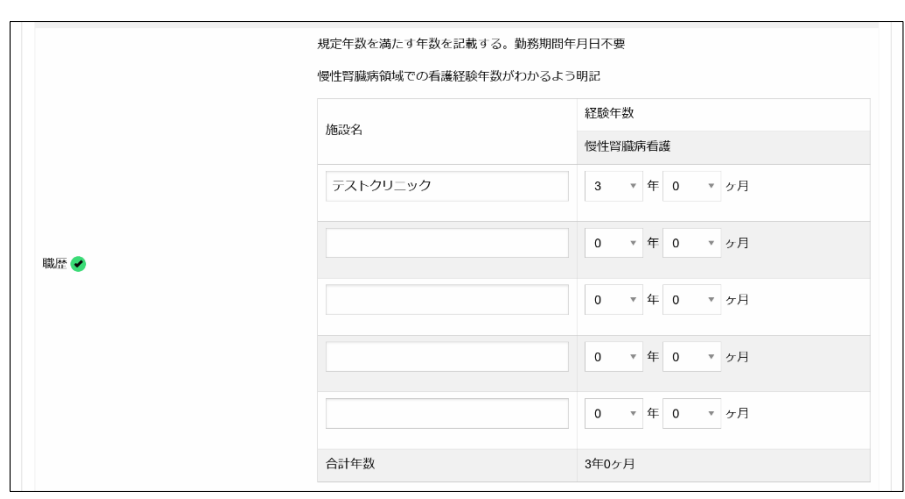

図 10 職歴入力欄

図 10 は職歴欄の記入例です。再々更新申請には認定資格を有する5年間に通算3年以上、 病院、クリニック、保健福祉施設、訪問看護ステーション、保健所、教育機関等の施設で 慢性腎臓病患者の療養生活支援業務に従事していることが必要です。その基準を満たすま で、職歴の最近のものから遡って実務経験年月を記入していきます。記入欄が5つで足り ない場合には5つ目の欄に複数の施設を併記し、それらの施設での合計年数を年数欄に記 入します。図10では2つの施設の合計で実務経験基準を満たしていますので、「履歴」の 横の√マークが緑色に変化しています(未記入時は赤色)。

### 2-1-4) 申請書の保存

前節までに説明した3欄(CKDLN認定証、治療選択特別研修修了証、職歴)の入力について は、全ての項目について入力を完了してから保存することもできますし、個々の項目の入 力ごとに保存することもできます。いずれの場合でも、ページ左下の「保存」ボタンをク リックすることで、それまでに入力した内容の確認画面が表示されます。確認画面の内容 でよければ、その画面の「確認」ボタンをクリックすることで、入力内容が保存されます。 3欄全てが保存された後に申請のメイン画面に戻ると、図11のように申請書が「入力済」 として緑色の表示に変わっています。これで、申請書の入力については完了しましたので、 残された、ポイントの登録と社会的・教育的活動報告のアップロードを行うことで再々更 新申請が完了します。

| CKDLN認定試験受験・更新申請システム                   | -<br>テスト 花子 (ID:800012 正会員) | お開合わせ | ログアウト |
|----------------------------------------|-----------------------------|-------|-------|
| 第4回再々更新申請 - 更新申請                       |                             |       |       |
| 以下の項目の入力と、社会的・教育的活動報告をアップロードした後に、申請ボタン | を押してください。                   |       |       |
| 申請書 入力游                                |                             |       |       |
| 入力する                                   |                             |       |       |
| ポイント取得一覧表およびポイント取得証明書 未入力あるいはポイント数不足   |                             |       |       |
| 入力する                                   |                             |       |       |
| 社会的・教育的活動報告 未アップロード                    |                             |       |       |
| アップロードする                               |                             |       |       |
| 中請する                                   |                             |       |       |
| <ul> <li>前の画面へ</li> </ul>              |                             |       |       |

図 11 申請書入力が完了した状態

## 2. 2 ポイント取得一覧表およびポイント取得証明書

次に、更新に必要なポイントをシステムに登録します。図 11 の状態から「ポイント取得一 覧表及びポイント取得証明書」の「入力する」をクリックすると図 12 のページに進みます。

| CKDLN | 認定試験受知 | 験・更新申調 | 青システム                                         | 7.<br>テ            | スト 花子 (ID:800012 正会員) | お問合わせ | ログアウト |
|-------|--------|--------|-----------------------------------------------|--------------------|-----------------------|-------|-------|
| 資格    | 取得ポー   | イント    |                                               |                    |                       |       |       |
| 大分類   |        |        |                                               |                    |                       |       |       |
| 選択して  | てください  |        |                                               |                    |                       |       |       |
| 追加    |        | 画面に戻る  |                                               |                    |                       |       |       |
| 現住    | 豆邨さ    | ncua   | 0貝恰以侍小1ノト                                     |                    |                       |       |       |
| 項目    | 詳細     | 年度     | ポイント数                                         |                    |                       |       |       |
| 合計    |        |        | 0                                             |                    |                       |       |       |
|       |        |        | 更新要件 (55ポイント)を満たしていま<br>CKDLN研修に関する研修受講要件 (24 | ミせん。<br>4ポイント)を満たし | っていません。               |       |       |
| ×=    | 一画面に戻る |        |                                               |                    |                       |       |       |

図 12 資格取得ポイント入力ページ

この後ポイントを入力していきますが、腎不全看護学会のホームページからポイント取得 一覧表をダウンロードして印刷し、取得したポイントを記入したものを手元に置いて進め ることをお勧めします。本マニュアルで入力例として用いるポイント取得一覧表を図 13 及 び図 14 に示します。

| CKDLN語            | 定ポイント一覧                                      | 受験:20ポイント              | 更新/再更新/再々更新:55ポイント |                |                |               |                |                | 2021年度版                 |    |  |
|-------------------|----------------------------------------------|------------------------|--------------------|----------------|----------------|---------------|----------------|----------------|-------------------------|----|--|
| 大分類               | 小分類                                          | 項目                     | 2022<br>(R 4年)     | 2021<br>(R 3年) | 2020<br>(R 2年) | 2019<br>(R元年) | 2018<br>(H30年) | 2017<br>(H29年) | 2016/2015<br>(H28年/27年) | 合計 |  |
|                   | 日本賢不全書選学会<br>学<br>術<br>集                     | 参加                     | 20<br>国際学会併数       | 12             | 12             | 12            | 12             | 12             | 5                       | 36 |  |
|                   |                                              | 筆頭発表者<br>口演/ポスター/SY/WS | 12                 | 12             | 12             | 12            | 12             | 12             | 8                       |    |  |
|                   |                                              | 交流集会企画者                | 12                 | 12             | 12             | 12            | 12             | 12             | 8                       |    |  |
|                   |                                              | 共同発表者                  | 2                  | 2              | 2              | 2             | 2              | 2              | 1                       |    |  |
| 字術                |                                              | 座長 SY/WS など            | 5                  | 5              | 5              | 5             | 5              | 5              | 3                       |    |  |
| 集                 |                                              | 座長 口演/ポスター             | 5                  | 5              | 5              | 5             | 5              | 5              | 2                       |    |  |
| 会                 |                                              | 参加                     | 8                  | 8              | 8              | 8             | 8              | 8              | 5                       |    |  |
| _<br>۲            | 日本透析医学会日本腎臓学会                                | 筆頭発表者<br>口演/ポスター/SY/WS | 5                  | 5              | 5              | 5             | 5              | 5              | 3                       |    |  |
| 58<br>8#          | 日本移植字会                                       | 共同発表者                  | 2                  | 2              | 2              | 2             | 2              | 2              | 1                       |    |  |
| 定                 | 日本腹膜透析医学会                                    | 座長 SY/WS など            | 3                  | 3              | 3              | 3             | 3              | 3              | 3                       |    |  |
| 参照                |                                              | 座長 口演/ポスター             | 2                  | 2              | 2              | 2             | 2              | 2              | 2                       |    |  |
| -                 | 看護系/医疫・福祉系<br>学術集会 全穀<br>(国際学会合む)<br>6時間以上開催 | 参加                     | 6                  | 6              | 6              | 6             | 6              | 6              | 4                       |    |  |
|                   |                                              | 筆頭発表者<br>口演/ポスター/SY/WS | 5                  | 5              | 5              | 5             | 5              | 5              | 3                       |    |  |
|                   |                                              | 共同発表者                  | 1                  | 1              | 1              | 1             | 1              | 1              | 1                       |    |  |
|                   |                                              | 座長 SY/WS など            | 3                  | 3              | 3              | 3             | 3              | 3              | 3                       |    |  |
|                   |                                              | 座長 口演/ポスター             | 2                  | 2              | 2              | 2             | 2              | 2              | 2                       |    |  |
| C                 |                                              | 参加                     | 6                  | 6              | 6              | 6             | 6              | 6              | 4                       |    |  |
| 所記                | 今回相撲の研究会                                     | 筆頭発表者<br>口演/ポスター/SY/WS | 5                  | 5              | 5              | 5             | 5              | 5              | 3                       |    |  |
| 究定                | 6時間以上開催                                      | 共同発表者                  | 1                  | 1              | 1              | 1             | 1              | 1              | 1                       |    |  |
| 加索                |                                              | 座長 SY/WS など            | 3                  | 3              | 3              | 3             | 3              | 3              | 3                       |    |  |
| <u> </u>          |                                              | 座長 口演/ポスター             | 2                  | 2              | 2              | 2             | 2              | 2              | 2                       |    |  |
|                   |                                              | 原著論文                   | 30                 | 30             | 30             | 30            | 30             | 30             | 25                      |    |  |
|                   |                                              | 研究報告                   | 20                 | 20             | 20             | 20            | 20             | 20             | 20                      |    |  |
|                   | 日本堅不会看護学会誌                                   | 実践報告                   | 20                 | 20             | 20             | 20            | 20             | 20             | 15                      |    |  |
| 学会                | UARTITE AT AN                                | その他(資料・ノートなど)          | 15                 | 15             | 15             | 15            | 15             | ŝ              | 。<br>核当なし               |    |  |
| 云誌                |                                              | 共同執筆者                  | 3                  | 3              | 3              | 3             | 3              | 3              | 3                       |    |  |
| 論                 |                                              | 特別枠 DLN事例報告            | 10                 | 10             | 10             | 10            | 10             | 10             | 10                      |    |  |
| 又場                |                                              | 原著論文                   | 25                 | 25             | 25             | 25            | 25             | 25             | 10                      |    |  |
| 載                 | 日本腎不全看護学会計回从                                 | 研究報告                   | 20                 | 20             | 20             | 20            | 20             | 20             | 10                      |    |  |
|                   | 0                                            | 実践報告                   | 15                 | 15             | 15             | 15            | 15             | 15             | 10                      |    |  |
|                   | 合種子伝の子術雑誌                                    | その他(資料・ノートなど)          | 10                 | 10             | 10             | 10            |                | 該当な            | ۲L                      |    |  |
|                   |                                              | 共同執筆者                  | 3                  | 3              | 3              | 3             | 3              | 3              | 3                       |    |  |
| 教音                | 講演・講義<br>主催・会場・タイトル・時間を記載                    | 講演·講義                  | 10                 | 10             | 10             | 10            | 10             | 10             | 5                       |    |  |
| 活                 | 執筆                                           | 4000字以上                | 10                 | 10             | 10             | 10            | 10             | 10             | 10                      |    |  |
| 動 雑誌名・タイトル・文字数を記載 | 4000字未満                                      | 5                      | 5                  | 5              | 5              | 5             | 5              | 5              |                         |    |  |

図 13 ポイント取得一覧表(例) その1

| CKDLN語 | !定ポイント一覧                              | 受験:20ポイント              | 更新/再]          | 更新/再           | 々更新            | 昕:55 <b>才</b> | イント            |                | 2021年                   | 度版 |
|--------|---------------------------------------|------------------------|----------------|----------------|----------------|---------------|----------------|----------------|-------------------------|----|
| 大分類    | 小分類                                   | 項目                     | 2022<br>(R 4年) | 2021<br>(R 3年) | 2020<br>(R 2年) | 2019<br>(R元年) | 2018<br>(H30年) | 2017<br>(H29年) | 2016/2015<br>(H28年/27年) | 合計 |
|        | トピックス研修                               | 受講                     | 8              | 8              | 8              | 8             | 8              | 8              | 6                       |    |
|        | CKDLN受験対策セミナー                         | 受講                     | 24             | 24             | 研修なし           | 24            | 24             | 24             | 18                      |    |
|        | 透析看護入門セミナー                            | 受講                     | 16             | 16             | 研修なし           | 16            | 16             | 16             | 12                      |    |
|        | 学会併設基礎教育セミナー                          | 1セミナー受講につき             | 2              | 研修なし           | 研修なL           | 2             | 2              | 2              | 2                       |    |
|        | CKDLN研修<br>(更新貨格対象)                   | 受講                     | 8              | 研修なし           | 研修なし           | 8             | 8              | 8              | 8                       |    |
|        | 治療選択特別研修<br>6講座で24ポイントで修了<br>(夏新貨格対象) | 1講座受講につき               | 4              | ⁴x∈            | 研修なL           | 4             | 4              | 4              | 研修なし                    | 24 |
|        |                                       | 企画者                    | 10             | 10             | 10             | 10            |                | 該当な            | ۲L                      |    |
|        |                                       | 参加                     | 6              | 6              | 6              | 6             | 6              | 6              | 4                       |    |
| _      | 各都道府県のCKDLNが企画                        | 講師(1講義につき)             | 12             | 12             | 12             | 12            |                | 該当な            | ۲L                      |    |
| 本      |                                       | 事例検討会事例提供者             | 5              | 5              | 5              | 5             |                | 該当な            | ۲L                      |    |
| 腎不     | 専例検討会 2時間以上<br>または<br>車例検討会+講演/研究会等   | 筆頭発表者<br>口演/ポスター/SY/WS | 5              | 5              | 5              | 5             | 該当なし           |                |                         |    |
| 全      | ♥約後的本語展(新先去♥<br>2時間以上                 | 共同発表者                  | 1              | 1              | 1              | 1             | 該当なし           |                |                         |    |
| 看      |                                       | 座長 SY/WS など            | 3              | 3              | 3              | 3             | 該当なし<br>該当なし   |                |                         |    |
| 学      |                                       | 座長 口演/ポスター             | 2              | 2              | 2              | 2             |                |                |                         |    |
| 会      |                                       | 企画者                    | 10             | 10             | 10             | 10            |                | 該当な            | ۲L                      |    |
| 用催     |                                       | 参加                     | 8              | 8              | 8              | 8             | 8              | 8              | 4                       |    |
| 教      | 地区合同でCKDLNが企画                         | 講師(1講義につき)             | 12             | 12             | 12             | 12            | 該当なし           |                |                         |    |
| 育研     | 地区CKDLN看護研究会                          | 事例検討会事例提供者             | 5              | 5              | 5              | 5             | 該当なし           |                |                         |    |
| 修      | 事例検討会を含む研究会<br>5時間以上                  | 筆頭発表者<br>口演/ポスター/SY/WS | 5              | 5              | 5              | 5             | 該当なし           |                |                         |    |
| セ      |                                       | 共同発表者                  | 1              | 1              | 1              | 1             |                | 該当な            | L                       |    |
| 2<br>+ |                                       | 座長 SY/WS など            | 3              | 3              | 3              | 3             |                | 該当なし           |                         |    |
| í      |                                       | 座長 <b>口</b> 演/ポスター     | 2              | 2              | 2              | 2             |                | 該当な            | :L                      |    |
|        |                                       | 参加                     | 6              | 6              | 6              | 6             | 6              | 6              | 4                       |    |
|        | 認定ポイント取得対象会<br>(地方会など)<br>(地方会など)     | 筆頭発表者<br>口演/ポスター/SY/WS | 5              | 5              | 5              | 5             | 5              | 5              | 3                       |    |
|        | 04418132                              | 共同発表者                  | 1              | 1              | 1              | 1             | 1              | 1              | 1                       |    |
|        | 同一の会の場合は年に2回迄                         | 座長 SY/WS など            | 3              | 3              | 3              | 3             | 3              | 3              | 3                       |    |
|        |                                       | 座長 口演/ポスター             | 2              | 2              | 2              | 2             | 2              | 2              | 2                       |    |
|        | 図 14 ポイント取得一覧表(例) その 2                |                        |                |                |                |               |                |                |                         |    |

図 13 および図 14 では取得したポイントには赤で記載されています。

| CKDLN認定試験受験・更新申請システム                                 | テスト 花子 (ID:800012 正会員) お問合わせ ログアウト |
|------------------------------------------------------|------------------------------------|
| 資格取得ポイント                                             |                                    |
| 大分類                                                  |                                    |
| 選択してください                                             | v                                  |
| 選択してください                                             |                                    |
| 全国学術集会                                               |                                    |
| 全国規模研究会                                              |                                    |
| 学会誌論文掲載                                              |                                    |
| 教育活動                                                 |                                    |
| 日本腎不全看護学会開催教育セミナー                                    |                                    |
| 関連セミナー                                               |                                    |
| 日本看護協会 日本腎不全看護学会 関連認定資格                              |                                    |
| その他資格                                                |                                    |
| 更新要件 (55ポイント)を満たしていません。<br>CKDLN研修に関する研修受講要件 (24ポイント | を満たしていません。                         |
| メニュー画面に戻る                                            |                                    |

図 15 「大分類」のメニューを展開したところ

「資格取得ポイント入力」ページは「ポイント一覧表」とは異なり、すべての内容が最初 から表示されてはいません。ポイント一覧表の一番左の「大分類」から順にメニューを選 択していくことで、順次右側の内容(小分類、項目)が展開・表示されるようになっています。 図 15 は資格ポイント入力ページの「大分類」のメニューをクリックして展開したところで す。図 15 でメニューから大分類「全国学術集会」を選択すると図 16 が表示されます。 ポイント一覧表と同じ「小分類」が同じ順番に並んでいますので、登録したいポイントの 「小分類」を選択すると「項目」欄が表示されます。

| CKDLN認定試験受験・更新申請システム                                        | テスト 花子 (ID:800012 正会員)             | お問合わせ | ログアウト |
|-------------------------------------------------------------|------------------------------------|-------|-------|
| 資格取得ポイント                                                    |                                    |       |       |
| 大分類                                                         |                                    |       |       |
| 全国学術集会                                                      |                                    |       |       |
| 小分類                                                         | 項目                                 |       |       |
| 日本腎不全看護学会                                                   | 次の中から選択してください。                     |       | v     |
| CKDLN合同認定学会<br>日本語病医学会、日本質描学会、日本移植学会、日本泌尿器科学会、日本原植造<br>術医学会 | 次の中から選択してください。                     |       | Ŧ     |
| 看護系/医療・福祉系学術集会全般(国際学会含む)<br>1日または2日間で6時間以上開催                | 次の中から選択してください。                     |       | Ŧ     |
| 追加メニュー画面に戻る                                                 |                                    |       |       |
| 現在登録されている資格取得ポイント                                           | ~                                  |       |       |
| 項目 詳細 年度 ポイント数                                              |                                    |       |       |
| 合計 0                                                        |                                    |       |       |
| 更新要件 (55ポイント)を満<br>CKDLN研修に関する研修受                           | としていません。<br>講要件 (24ポイント)を満たしていません。 |       |       |
| メニュー画面に戻る                                                   |                                    |       |       |
| 前の画面へ                                                       |                                    |       |       |

図 16 「大分類」で全国学術集会を選択したところ

「大分類」(水色の網掛け部分)で「全国学術集会」を選択すると、一覧表で「全国学術集会」 の「小分類」にあたる内容(緑色の網掛け部分)が表示され、それぞれの「小分類」に対応す る「項目」を選択できるメニュー(黄色の網掛け部分)がその右側に表示されます。

| CKDLN認定試験受験・更新申請システム                                 | テスト花子 (ID:800012 正会員) お問合わせ ログアウト                         |
|------------------------------------------------------|-----------------------------------------------------------|
| 資格取得ポイント                                             |                                                           |
| 大分類                                                  |                                                           |
| 全国学術集会                                               | v                                                         |
| 小分類                                                  | 項目                                                        |
| 日本腎不全看護学会                                            | 次の中から選択してください。 🔻                                          |
| CKDLN合同認定学会<br>日本透析医学会、日本物磁学会、日本动尿器科学会、日本腹膜透<br>析医学会 | 次の中から選択してください。<br>学会参加<br>筆頭発表者(口演・ポスター・シンポジウム・ワークショップなど) |
| 看護系/医療・福祉系学術集会全般(国際学会含む)<br>1日または2日間で6時間以上開催         | 交流集会企画者<br>共同発表者(口演・ポスター・交流集会)                            |
| 追加メニュー画面に戻る                                          | 座長(シンボジウム・ワークショップなど)<br>座長(口演・ポスター)                       |
|                                                      |                                                           |

図 17 「小分類」日本腎不全看護学会に対応する「項目」のメニューを展開したところ

図 17 は「小分類」日本腎不全看護学会に対応する「項目」のメニューを展開したところで す。この状態で、一覧表の一番上から 6 行目までの内容が表示されていることがご確認い ただけるかと思います。図 13 の例では「日本腎不全看護学会」の項目の「学会参加」ポイ ントを 3 回取得しています。これら 3 つの「項目」に対応するポイントを一度に登録する ことはできませんので、一つずつ登録していきます。一覧表で、登録すべきポイントが含 まれる「大分類」「小分類」「項目」を把握し、それらをウェブ画面上のメニューから順次 選択していくことで、登録すべきポイントを表示させることができます。

図 13 の例では腎不全看護学会学術集会の「学会参加」でポイントを取得していますので、 図 17 の状態から「学会参加」を選択します。

| <b>大分</b> 類 | 計畫時間 |  |
|-------------|------|--|
| 全国学術集会      |      |  |
| 小分類         | 項目   |  |
| 日本腎不全看護学会   | 学会参加 |  |
| 度           |      |  |
| 次の中から選択してく  | さい。  |  |
| 欠の中から選択してくた | さい。  |  |
| 2015        |      |  |
| 2016        |      |  |
| 2017        |      |  |
| 2018        |      |  |
| 2019        |      |  |
| 2020        |      |  |
| 2021        |      |  |
|             |      |  |

図18 「項目」選択後の画面

図 18 は「学会参加」選択後の画面です。「項目」を選択すると不要な小項目は非表示となります。間違った項目を選択してしまった場合には、項目のメニューを開いて「次の中から選択してください」を選択すると、図 16 の状態に戻ります。

図 18 の状態からポイントを取得した「年度」を選択すると、ポイントが表示されます。年 度が選択され、その年度に対応するポイントが表示されている状態を図 19 に示します。

| 大分類                 | 评価環境                             |   |
|---------------------|----------------------------------|---|
| 全国学術集会              |                                  | • |
|                     |                                  |   |
| 小分類                 | 項目                               |   |
| 日本腎不全看護学会           | 学会参加                             | Ŧ |
| 年度                  |                                  |   |
| 2017                |                                  | • |
| 取得ポイント              |                                  |   |
| 12                  |                                  |   |
| ※ 事情により、上記ポイント数未    | 満のポイントを申請する場合はポイント数をこちらにご記入ください。 |   |
|                     |                                  |   |
| 証明書類                |                                  |   |
| 参照 ファイルが選択されてい      | ません。                             |   |
| JPG形式、PNG形式、PDF形式のい | ずれかで10Mバイトまでのファイルをアップロードできます。    |   |
| 追加メニュー画面に戻る         | 5                                |   |

#### 図 19 年度を選択しポイントが表示されたところ

ポイントが表示された下に、「事情により、上記ポイント数未満のポイントを申請する場合 はポイント数をこちらにご記入ください。」という欄があります。これは、研修会の部分出 席等により、本来のポイント数未満のポイントが付与された場合に、そのポイント数を申 告するための欄です。通常のポイントが付与された場合には空欄のままにしておいてくだ さい。ポイントが一部のみ付与されているにもかかわらず、本欄に申告しなかった場合に は、ポイントが付与されない場合もありますのでご注意ください。

年度を選択した後で、証明書類をアップロードすれば、ポイントの登録は完了です。図 19 の「参照」ボタンを押して、パソコン内に保存してある(或いは、パソコンに接続された USB メモリや SD カードに保存された)書類を選択し、アップロードします。アップロード可能 なファイルは JPG、PNG、または PDF 形式で 10MB 以下の大きさのものです。スマート フォンで申請サイトにアクセスしている方は、証明書類をスマートフォンのカメラで撮影 すると同時にアップロードすることも可能です。その場合の方法は「2-1-1) 慢性腎臓病療 養指導看護師(DLN)認定証」の項をご参照ください。また、JPG および PNG 形式のファイ ルをアップロードした場合には図 20 のようにアップロードした画像が表示されますが、 PDF 形式の場合には表示されませんのでご注意ください。その場合は図 21 の画面で「証明 書類の確認」ボタンをクリックして確認することができます。

| CKDLN認定試験受験・                   | 更新申請システム                                                                                                    | テスト 花子 (ID:800012 正会員) ぎ        | 満合わせ ログアウト |
|--------------------------------|----------------------------------------------------------------------------------------------------|---------------------------------|------------|
| 資格取得ポイン                        | ント                                                                                                    |                                 |            |
| 大分類                            |                                                                                                    |                                 |            |
| 全国学術集会                         |                                                                                                    |                                 | v          |
| 小分類                            | 項目                                                                                                    |                                 |            |
| 日本腎不全看護学会                      | 学会参加                                                                                                    |                                 | Ŧ          |
| 年度                             |                                                                                                    |                                 |            |
| 2017                           |                                                                                                    |                                 | •          |
| 収得ポイント<br>12                   |                                                                                                    |                                 |            |
| ※ 事情により、 トロポイトル                | 物実法のポイントを由語する場合はポイン!                                                                                                    | *教をごちらにご記入ください。                 |            |
| 0                              | 2007/09/2010 1 2 1 10/11 2 10/18 (216/1/1 2 1                                                                                                    | MCC JJCCBUX VICCV's             |            |
| 证明書類                           |                                                                                                    |                                 |            |
| 参照 42.jpg<br>IPG形式、PNG形式、PDF形式 | でのいずれかで10Mバイトまでのファイルをアッ                                                                                                    | プロードできます。                       |            |
|                                | In the second second se |                                 |            |
| 現在登録されて                        | こいる資格取得ポイント                                                                                                    |                                 |            |
| 山口 詳細 年(                       | R 小イント安                                                                                                    |                                 |            |
|                                | 更新要件 (55ポイント)を満たし<br>CKDLN研修に関する研修受講要                                                                                                    | ていません。<br>「件 (24ボイント)を満たしていません。 |            |
| メニュー画面に戻る                      |                                                                                                    |                                 |            |
|                                |                                                                                                    |                                 |            |

図 20 の状態で「追加」をクリックするとポイントが登録され、図 21 の状態になります。

| CKDLN認定試験受験・更新申請シス | τı   |      |                         | スト 花子 (ID:800012           | ? 正会員)         | お問合わせ   | ログアウト |
|--------------------|------|------|-------------------------|----------------------------|----------------|---------|-------|
| 資格取得ポイント           |      |      |                         |                            |                |         |       |
| 大分類                |      |      |                         |                            |                |         |       |
| 選択してください           |      |      |                         |                            |                |         | *     |
| 追加 メニュー画面に戻る       |      |      |                         |                            |                |         |       |
| 現在登録されている資格        | 各取得术 | イン   | Þ                       |                            |                |         |       |
| 項目                 | 詳細   | 年度   | ポイント数                   |                            |                |         |       |
| 全国学術集会 - 日本腎不全看護学会 | 学会参加 | 2017 | 12                      | 証明書類の確認                    | この項目           | 目の削除    |       |
| 合計                 |      |      | 12                      |                            |                |         |       |
|                    |      |      | 更新要件 (55ポイ<br>CKDLN研修に関 | (ント)を満たしている<br>する研修受講要件 (2 | ません。<br>24ポイント | )を満たしてい | ません。  |
| メニュー画面に戻る          |      |      |                         |                            |                |         |       |
| 🔇 前の画面へ            |      |      |                         |                            |                |         |       |

図 21 学会参加ポイントが登録された状態

同様のポイント登録作業を図 13 及び図 14 に示した全てのポイントに対して行った状態が 図 22 になります。

| CKDLN認定試験受験・更新申請システム         |          |      | テスト 花子 ( | ID:800012 正会員) | お問合わせ ログアウト |
|------------------------------|----------|------|----------|----------------|-------------|
| 資格取得ポイント                     |          |      |          |                |             |
| 大分類                          |          |      |          |                |             |
| 選択してください                     |          |      |          |                | Ŧ           |
| 追加 メニュー画面に戻る                 |          |      |          |                |             |
| 現在登録されている資格取得ポイント            | <b>`</b> |      |          |                |             |
| 項目                           |          | 年度   | ポイント数    |                |             |
| 全国学術集会 - 日本腎不全看護学会           | 学会参加     | 2017 | 12       | 証明書類の確認        | この項目の削除     |
| 全国学術集会 - 日本腎不全看護学会           | 学会参加     | 2019 | 12       | 証明書類の確認        | この項目の削除     |
| 全国学術集会 - 日本腎不全看護学会           | 学会参加     | 2021 | 12       | 証明書類の確認        | この項目の削除     |
| 日本腎不全看護学会開催教育セミナー - 治療選択特別研修 | 講座A      | 2021 | 4        | 証明書類の確認        | この項目の削除     |
| 日本腎不全看護学会開催教育セミナー - 治療選択特別研修 | 講座B      | 2021 | 4        | 証明書類の確認        | この項目の削除     |
| 日本腎不全看護学会開催教育セミナー - 治療選択特別研修 | 講座C      | 2021 | 4        | 証明書類の確認        | この項目の削除     |
| 日本腎不全看護学会開催教育セミナー - 治療選択特別研修 | 講座D      | 2021 | 4        | 証明書類の確認        | この項目の削除     |
| 日本腎不全看護学会開催教育セミナー - 治療選択特別研修 | 講座E      | 2021 | 4        | 証明書類の確認        | この項目の削除     |
| 日本腎不全看護学会開催教育セミナー - 治療選択特別研修 | 講座F      | 2021 | 4        | 証明書類の確認        | この項目の削除     |
| 合計                           |          |      | 60       |                |             |
| メニュー画面に戻る                    |          |      |          |                |             |

図 22 取得済みポイントの登録が完了した状態

もし、間違って登録したポイントがある場合には赤で表示された「この項目の削除」 をクリックすることで、削除してやり直すことができます。また、申請前に正しい証 明書がアップロードされているかを確認する場合には「証明書類の確認」ボタンをク リックすることで、画面上に証明書類の画像が表示されます。

図 22 の状態で申請に必要な 55 ポイント以上が登録されていますので、メニュー画面 に戻る」をクリックすると図 23 の状態になりポイント登録に関して「入力済」と緑の 表示になります。

| CKDLN認定試験受験・更新申請システム                | テスト 花子 (ID:800012 正会員) | お問合わせ | ログアウト |
|-------------------------------------|------------------------|-------|-------|
| 第4回再々更新申請 - 更新申請                    |                        |       |       |
| 以下の項目の入力と、社会的・教育的活動報告をアップロードした後に、申請 | ボタンを押してください。           |       |       |
| 申請書 入力済                             |                        |       |       |
| 入力する                                |                        |       |       |
| ポイント取得一覧表およびポイント取得証明書 入力済           |                        |       |       |
| 入力する                                |                        |       |       |
| 社会的・教育的活動報告 <mark>未アップロード</mark>    |                        |       |       |
| アップロードする                            |                        |       |       |
| 申請する                                |                        |       |       |
| <ul> <li>前の画面へ</li> </ul>           |                        |       |       |

図 23 ポイント登録が完了した状態

## 2. 3 社会的·教育的活動報告

様式3:社会的・教育的活動報告書式を用いて準備した社会的・教育的活動報告をアップロ ードします。

図 23 の状態から社会的・教育的活動報告の「アップロードする」をクリックすると、図 24 が表示されます。

| テスト花子 (ID:800012 正会員) お問合わせ ログアウト |
|-----------------------------------|
|                                   |
|                                   |
|                                   |
|                                   |
|                                   |

図 24 社会的・教育的活動報告アップロード画面

「参照」ボタンをクリックするとパソコン内のファイルを参照するウィンドウが表示され ますので、社会的・教育的活動報告の Word ファイルを選択して、「開く」ボタンをクリッ クします。すると図 25 の状態になります。

| CKDLN認定試験受験・更新申請システム                                                                                                    | テスト 花子 (ID:800012 正会員)  お問合わせ | ログアウト |
|----------------------------------------------------------------------------------------------------|-------------------------------|-------|
| <ul> <li>社会的・教育的活動報告</li> <li>アップロードするファイルを選択したのち、保存ボタンを押してください。</li> <li>参照… 3_katsudouhoukoku.docx</li> <li>Wordファイル(拡張子がdocsナにはdoor)で10M/(イトまでのファイルをアップロードできます。</li> <li>保存</li> <li>メニュー画面に戻る</li> </ul> |                               |       |
|                                                                                                    |                               |       |

図 25 社会的・教育的活動報告の word ファイルを選択したところ

図 25 で「保存」をすると社会的・教育的活動報告のファイルがアップロードされて、図 26 の状態になります。

| テスト 花子 (ID:800012 正芸頁) 5時日7世 10275下 |
|-------------------------------------|
|                                     |
|                                     |
|                                     |
|                                     |

図 26 社会的・教育的活動報告のアップロードが完了した状態

図 26 から「メニュー画面に戻る」をクリックすると、図 27 が表示されます。 図 27 の状態では、すべての入力及びアップロードの欄に緑で「入力済」または「アップロ ード済」が表示され、「申請する」ボタンがクリックできる状態になっています。

| CKDLN認定試験受験・更新申請システム                | テスト 花子 (ID:800012 正会員) お問合わせ | ログアウト |
|-------------------------------------|------------------------------|-------|
| 第4回再々更新申請 - 更新申請                    |                              |       |
| 以下の項目の入力と、社会的・教育的活動報告をアップロードした後に、申請 | 青ボタンを押してください。                |       |
| 申請書入力済                              |                              |       |
| 入力する                                |                              |       |
| ポイント取得一覧表およびポイント取得証明書 入力済           |                              |       |
| 入力する                                |                              |       |
| 社会的・教育的活動報告 アップロード済                 |                              |       |
| アップロードする                            |                              |       |
| 申請する                                |                              |       |
| ● 前の画面へ                             |                              |       |

図 27 申請準備が完了した状態

## 2. 4 再々更新申請

再々更新申請に必要な全ての準備が整いましたので、「申請する」ボタンをクリックして 再々更新申請を行います。

|                                                                                                    | テスト花子 (ID:800012 正会員) お問合わせ ログアウト |
|----------------------------------------------------------------------------------------------------|-----------------------------------|
| <ul> <li>更新申請</li> <li>「申請する」ボタンをクリックすると更新申請が完了します。</li> <li>▲一旦申請が完了すると、これまで入力、及び、アップロードした</li> <li>十分確認した上で、「申請する」ボタンをクリックしてください。</li> </ul> | 内容の修正はできなくなります。                   |
| 申請する メニュー画面に戻る                                                                                                    |                                   |

図 28「申請する」をクリックした状態

「申請する」ボタンをクリックすると図28が表示されます。画面にも表示されている通り、 一旦申請が完了すると、入力した内容の変更、アップロードしたファイルの差し替え等は できなくなります。「申請する」をクリックする前によく確認してください。 「申請する」をクリックして申請を完了すると、図 29 の画面が表示されます。

| CKDLN認定試験受験・更新申請システム              | テスト 花子 (ID:800012 正会員) お助合わせ ログアウト |
|-----------------------------------|------------------------------------|
| 更新申請完了<br><sup>更新申請が完了しました。</sup> |                                    |
| メニュー画面に戻る ▲ 前の画面へ                 |                                    |

#### 図 29 再々更新申請完了画面

この状態で「メニュー画面に戻る」ボタンをクリックすると図 31 のページが表示されます。 申請が完了すると、システムから申請完了の確認メールが送られます(図 30) 確認メールが届かない場合、SOLTI にメールアドレスが正しく登録されていない可能性が ありますので、マイページにアクセスして登録されているメールアドレスをご確認くださ い。今後も申請に必要な連絡を事務局からお送りすることがありますので、この機会に必 ずご確認ください。

| よ日本腎不全看護学会 <g045jann-mng@ml.ga<br>@gmail.com<br/>ご子様(会員ID:800012)<br/>はCKDLN認定更新申請をありがとうございまし<br/>申請情報の入力および認定ポイントの登録、社<br/>し上げます。<br/>、システムより審査・登録料のクレジット決済<br/>にご入会いただけませんと、書類審査には進む<br/>入金手続きをお取りください。</g045jann-mng@ml.ga<br> | kkai.ne jp><br>た。<br>会的・教育的活動報告のアップロードが確かに<br>。 かまれください                                                                                                    | 売了いたしましたので、                                                                                                    |
|----------------------------------------------------------------------------------------------------|----------------------------------------------------------------------------------------------------|----------------------------------------------------------------------------------------------------|
| ご子様(会員ID:800012)<br>はCKDLN認定更新申請をありがとうございまし<br>申請情報の入力および認定ポイントの登録、社<br>し上げます。<br>、システムより審査・登録科のクレジット決済<br>にご入会いただけませんと、書類審査には進む<br>入金手続きをお取りください。                                                                                | た。<br>会的・教育的活動報告のアップロードが確かに<br>。 ヤンキョン チャナン                                                                                                    | 完了いたしましたので、                                                                                                    |
| はCKDLN認定更新申請をありがとうございまし<br>申請情報の入力および認定ポイントの登録、社<br>し上げます。<br>、システムより審査・登録科のクレジット決済<br>にご入金いただけませんと、書類審査には進む<br>入金手続きをお取りください。                                                                                                    | た。<br>会的・教育的活動報告のアップロードが確かに<br>。 かまれください                                                                                                    | :完了いたしましたので、                                                                                                    |
| 、システムより審査・登録科のクレジット決済<br>にご入金いただけませんと、書類審査には進む<br>入金手続きをお取りください。                                                                                                    | ^ おみろください                                                                                                    |                                                                                                    |
|                                                                                                    | への連めてたことい。<br>ことができませんので、                                                                                                    |                                                                                                    |
| N認定申請システムURL><br>ervice.gakkai.ne.jp/society-member/auth/cert_ap                                                                                                    | p/JANN                                                                                                    |                                                                                                    |
| 請時にご登録いただいた情報、認定ポイント(<br>上では更新できなくなっておりますので、下記                                                                                                    | 及び証明資料)、社会的・教育的活動報告の内<br>CKDLN認定窓口へメールにてお申し出ください                                                                                                    | )容に訂正や修正が生じた場合、<br>、)。                                                                                                    |
| 2 ** 7819 三初に未知り 日24-1-4F<br>レオ学会業務情報化センター内<br>3981-9852<br>145dln-info@ml.gakkai.ne.jp<br>図 30 申請:                                                                                                    | 完了確認メール                                                                                                    |                                                                                                    |
| LN認定試験受験・更新申請システム                                                                                                    | ラスト 花子 (ID:800012 正≨                                                                                                    | ま 関合わせ ログアウト                                                                                                    |
| 4回再々更新申請<br>申請期間:2021年01月01日 09:00:00~2022年12月<br>結果発表便所申請,期間:2021年01月01日 09:00:00<br>度申請申込期間:2021年01月01日 09:00:00~2022<br>新申請 音声記来先表(点和申請) 次年者申請申込                                                                               | 31日 17:00:00<br>~-2021年12月31日 17:00:00<br>年12月31日 17:00:00                                                                                                    |                                                                                                    |
| 友払い<br>(申請審査科支払 期間 : 2021年01月01日 09.00.00~2<br>書発行 期間 : 2021年01月01日 09.00.00~2022年12<br>新申請書査科支払 (400.8元行)                                                                                                    | 2022年12月31日 17:00:00<br>月31日 17:00:00                                                                                                    |                                                                                                    |
|                                                                                                    | 講時にご登録いただいだ情報、認定ポイント( 上では更新できなくなっておりますので、下記 日本腎不全看護学会 CKDLN認定窓口」 ? 東京都豊島区果鴨1丁目24-1-4F >オ学会業務情報化センター内 3981-9852 345dn-info@ml.gakkai.ne.jp 図 30 申請 い認定試験受験・更新申請システム 4回再々更新申請 開間: 2021年01月01日 09:00:00~2022年12月 諸果発表(更新申請)期間: 2021年01月01日 09:00:00~2022 10申請 書類利間: 2021年01月01日 09:00:00~2022 10申請 書類支払期間: 2021年01月01日 09:00:00~2022年12 10申請書査料支払期間: 2021年01月01日 09:00:00~2022年12 10申請書査料支払期間: 2021年01月01日 09:00:00~2022年12 10申請書査料支払期間: 2021年01月01日 09:00:00~2022年12 10申請書査料支払 | 講時にご登録いただいた情報、認定ポイント(及び証明資料)、社会的・教育的活動報告の内<br>上では更新できなくなっておりますので、下記CKDLN認定窓ロへメールにてお申し出ください<br>日本腎不全看護学会 CKDLN認定窓口】<br>2 東京都豊島区実略17目24-14F<br>ノオ学会業務情報化センター内<br>3981-9852<br>3951-9852<br>3951-9852<br>3951-9852<br>3951-9852<br>3951-9852<br>3951-9852<br>3951-9852<br>3951-9852<br>3951-9852<br>3951-9852<br>3951-9852<br>3951-9852<br>3951-9852<br>3951-9852<br>3951-9852<br>3951-9852<br>3951-9852<br>3951-9852<br>3951-9852<br>3951-985<br>3951-985<br>3951-995<br>3951-985<br>3951-9855<br>3951-985<br>3951-9855<br>3951-985<br>3951-985<br>3951-985<br>3951-985 |

図 31 申請完了後のメニュー画面

# 3. 再々更新審査・登録料の納付

再々更新申請完了後にメニュー画面に戻ると、前節図 31 のように「更新申請審査料支払」 のボタンがクリック可能な状態になっていますので、このボタンをクリックし、クレジッ トカードを用いて再々更新申請審査・登録料の納付を行います。

| CKDLN認定試験受験・更新申請システム | テスト れ                                  | 花子 (ID:800012 正会員) | お問合わせ     | ログアウト |
|----------------------|----------------------------------------|--------------------|-----------|-------|
| 下記の内容を入力し、確認ボタンを押してく | ださい。                                   |                    |           |       |
|                      |                                        |                    |           |       |
| クレジットカード番号           |                                        |                    |           |       |
| 有効期限(Month/Year)     |                                        | Ŧ                  |           |       |
| セキュリティコード            | (カード裏面帯名部分にある3桁の数字を入力してください。アク<br>なります | ×ックスの場合、カード前面に     | 記載されている4桁 | 気の数字に |
| 金額                   | 10,000円                                |                    |           |       |
| 確認 メニュー画面に戻る         |                                        |                    |           |       |

図 32 クレジットカード情報入力画面

「更新申請審査料支払」ボタンを押すと、図 32 の画面が表示されますので、ご自身のクレ ジットカード情報をご入力ください。「確認」ボタンを押すと、入力内容を確認する画面に 進みます。

| CKDLN認定試験受験・更新申請シス             |                      | テスト 花子 (ID:800012 正会員) お問合わせ ログアウト |
|--------------------------------|----------------------|------------------------------------|
| 下記の内容を確認し、「決済する」               | ボタンを押してください。         |                                    |
| クレジットカード番号                     | 411111111111111      |                                    |
| 有効期限 (Month/Year)              | 05 / 2023            |                                    |
| セキュリティコード                      | ****                 |                                    |
| 金額                             | 10,000円              |                                    |
| 決済する<br>「決済する」ボタンは、一度だけク<br>戻る | リックし、ダブルクリックしないでください | •                                  |

## 図 33 入力内容確認画面

確認画面(図 33)に表示される内容に問題が無ければ「決済する」をクリックすることで、 再々更新申請審査・登録料(10,000円)が納付され、決済が完了したことを表示する画面に進 みます(図 34)。

| KDLN認定試験受験・更新申請システ | FLA             | テスト 花子 (ID:800012 正会員) お駒合わせ ログアウ |
|--------------------|-----------------|-----------------------------------|
| 下記の内容で決済が完了しました。   |                 |                                   |
| クレジットカード番号         | 411111111111111 |                                   |
| 有効期限(Month/Year)   | 05 / 2023       |                                   |
| セキュリティコード          | ****            |                                   |
| 金額                 | 10,000円         |                                   |
| メニュー画面に戻る          |                 |                                   |

#### 図 34 決済内容表示画面

申請完了時と同様に、システムから再々更新審査・登録料決済完了をお知らせするメール が送られます(図 35)。メールが届かない場合は SOLTI にメールアドレスが正しく登録され ていないことが考えられますので、マイページからご確認の上、必要に応じて修正をお願 いします。

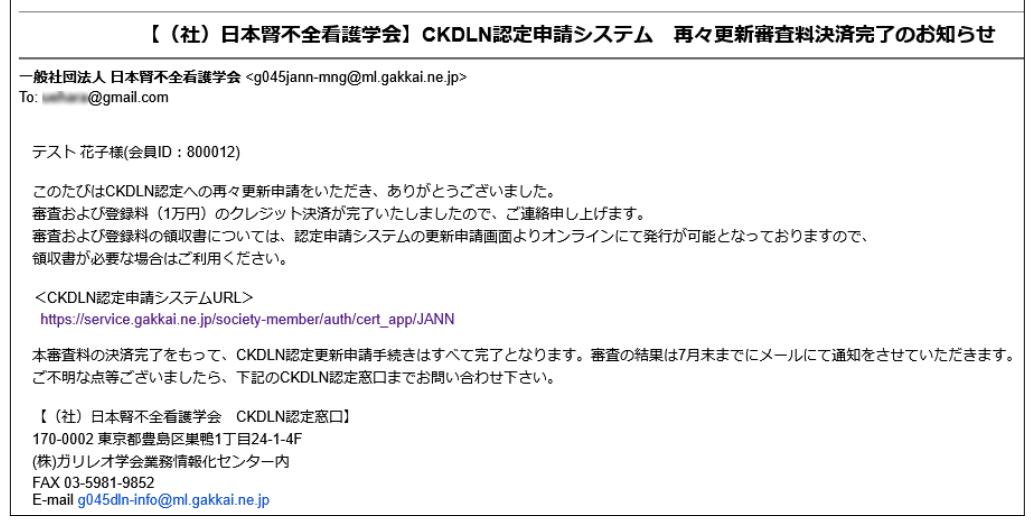

図 35 再々更新審査・登録料決済完了お知らせメール

図 34 から「メニュー画面に戻る」をクリックすると図 36 のページが表示されます。

| CKDLN認定試驗           | 後受験・更新申請システ <i>1</i>                  | à                                                   | テスト 花子 (ID:800012 正会員     | () お問合わせ | ログアウ |
|---------------------|---------------------------------------|-----------------------------------------------------|---------------------------|----------|------|
| 第4回再々               | ? 更新申請<br>: 2021年01月01日 09:0          | 0:00~2022年12月31日 17:00:0                            | 0                         |          |      |
| 審査結果発表(§<br>次年度申請申込 | 更新申請) 期間 : 2021年<br>2 期間 : 2021年01月01 | 01月01日 09:00:00~2021年12<br>日 09:00:00~2022年12月31日 1 | 月31日 17:00:00<br>17:00:00 |          |      |
| 更新申請                |                                       | 次年度申請申込                                             |                           |          |      |
|                     |                                       |                                                     |                           |          |      |
| お支払い<br>更新申請審査料     | 科支払 期間 : 2021年01月                     | 月01日 09:00:00~2022年12月3 <sup>-</sup>                | 1日 17:00:00               |          |      |
| 領収書発行 期間            | 間: 2021年01月01日 09                     | 9:00:00~2022年12月31日 17:00                           | 0:00                      |          |      |
| 史新申請番留和             | 科支払 領収苦発行                             |                                                     |                           |          |      |
|                     |                                       |                                                     |                           |          |      |

図 36 再々更新申請、再々更新審査・登録料納付共に完了した画面

図 36 の画面まで来ると再々更新申請、再々更新審査・登録料納付共に完了です。「領収書 を発行する」ボタンをクリックすることで、領収書 PDF をダウンロードすることができま す。領収書の宛名は変更することが可能ですが、一度発行すると変更できませんので、領 収書発行前に宛名はよく確認してください。

# 2021 年度特例措置

## 4. 次年度申請申込

新型コロナウィルスの影響で、学術大会および研修会等が中止されている現状に鑑み、本 年度再々更新申請対象者に対する特例措置として、資格有効期限を一年延長し、更新申請 を次年度に行うことを認めます。手続きは更新申請サイト(図 37)にアクセスして、「更新申 請」ボタンの右側にある「次年度申請申込」ボタンをクリックして行います。

| 第4回再々更新申請                                                                                                    |  |
|----------------------------------------------------------------------------------------------------|--|
| 更新申請 期間 : 2021年01月01日 09 00:00~2022年12月31日 17:00:00<br>審査結果発表(更新申請) 期間 : 2021年01月01日 09:00:00~2021年12月31日 17:00:00<br>次年度申請中込 期間 : 2021年01月01日 09:00:00~2022年12月31日 17:00:00 |  |
| 更新申請 審查結果発表(使新申請) 次年度申請申込                                                                                                    |  |
| お支払い                                                                                                    |  |
| 更新申請審査料支払期間: 2021年01月01日 09:00:00~2022年12月31日 17:00:00                                                                                                    |  |
| WK(留発行 州間 : 2021年01月01日 09:00:00~2022年12月31日 17:00:00                                                                                                    |  |
| 交到中的會會在4交出。<br>國政局先行                                                                                                    |  |
|                                                                                                    |  |
| 前の画面へ                                                                                                    |  |

図 37 更新申請サイト

| CKDLN認定試験受験・更新申請                                   | 青システム                                                                     | ファント<br>テスト 花子 (ID:800012 正会員) お聞合わせ ログアウ                                          | F |
|----------------------------------------------------|---------------------------------------------------------------------------|------------------------------------------------------------------------------------|---|
| 新型コロナウィルス感染拡大版<br>などで、今年度の認定更新が興<br>こちらで次年度の申請希望を見 | 5止に伴うセミナー・研修・学会等の中止<br>進しい場合は、こちらで次年度の更新(再す<br><b>申し込むと、今年度の資格更新申請はでき</b> | による更新要件のポイント不足、現場での対応等による事例報告の準備不足<br>E新・再々更新)申請希望を受け付けます。<br>なくなります。あらかじめご了承ください。 |   |
| 次年度申請申込                                            |                                                                           |                                                                                    |   |
| 会員番号                                               | 800012                                                                    |                                                                                    |   |
| 氏名                                                 | テスト 花子                                                                    |                                                                                    |   |
| 認定番号                                               |                                                                           |                                                                                    |   |
| 確認メニュー画面に戻る                                        | š                                                                         |                                                                                    |   |

#### 図 38 次年度申請申込画面

「次年度申請申込」ボタンをクリックすると、図 38 の次年度申請申込画面が表示されます。 申し込みに必要なものは CKDLN 認定番号だけです。「認定番号」欄に CKDLN 認定番号 を入力してください。申込画面にも記載されているように、この申込を行うと、今年度の 更新申請はできなくなりますので、今年度更新申請予定の方は申し込みを行わないように お願いします。

「確認」ボタンをクリックすると、図 39の確認画面が表示されます。

| CKDLN認定試験受験・更新申請システム | -92/53/94/2 | テスト 花子 (ID:800012 正会員) | お問合わせ | ログアウト |
|----------------------|-------------|------------------------|-------|-------|
| 下記の内容を確認し、「申請する」ボタン  | を押してください。   |                        |       |       |
| 次年度申請申込              |             |                        |       |       |
| 会員番号                 | 800012      |                        |       |       |
| 氏名                   | テスト 花子      |                        |       |       |
| 認定番号                 | 875432      |                        |       |       |
| 申請する                 |             |                        |       |       |
| 戻る                   |             |                        |       |       |

図 39 次年度申請申込確認画面

図 39 の画面で「申請する」をクリックすると次年度申請申込が完了します。

| CKDLN認定試験受験・更新申 | 時まシステム |  |
|-----------------|--------|--|
| 下記の内容で申請が完了しま   | もした。   |  |
| 次年度申請申込         |        |  |
| 会員番号            | 800012 |  |
| 氏名              | テスト 花子 |  |
| 認定番号            | 875432 |  |
| メニュー画面に戻る       |        |  |

図 40 次年度申請申込完了画面

| 【(社)日本腎不全看護学会】CKDLN認定申請システム 次年度申請申込完了のお知らせ                                                                                                |
|----------------------------------------------------------------------------------------------------|
| ー <mark>般社団法人 日本腎不全看護学会</mark> <g045jann-mng@ml.gakkai.ne.jp><br/>To: @gmail.com</g045jann-mng@ml.gakkai.ne.jp>                           |
| テスト 花子様(会員ID: 800012)                                                                                                    |
| このたびはCKDLN認定再々更新の次年度申請申込をありがとうございました。                                                                                                    |
| 後日、次年度末までの仮認定証を発行いたします。<br>発行の日程につきましては、受付期間終了後にお知らせいたしますので<br>しばらくお待ちください。                                                               |
| ご不明な点がございましたら、下記にお問合せください。                                                                                                    |
| 【(社)日本腎不全看護学会 CKDLN認定窓口】<br>170-0002 東京都豊島区巣鴨1丁目24-1-4F<br>(株)ガリレオ学会業務情報化センター内<br>FAX 03-5981-9852<br>E-mail g045dln-info@ml.gakkai.ne.jp |

図 40 の申込完了画面が表示されると共に、図 41 の申込完了確認メールが送られます。メ

図 41 次年度申請申込完了確認メール

ールが届かない場合は SOLTI にメールアドレスが正しく登録されていないことが考えられ ますので、マイページからご確認の上、必要に応じて修正をお願いします。図 40 で「メニ ュー画面に戻る」をクリックすると図 42 が表示されます。

| 新申請<br>021年01月01日 09:00<br>申請 期間 : 2021年 | 0:00~2022年12月3                                                                    |                                                                                                    |                                                                                                    |                                                                                                    |                                                                                                    |
|------------------------------------------|-----------------------------------------------------------------------------------|----------------------------------------------------------------------------------------------------|----------------------------------------------------------------------------------------------------|----------------------------------------------------------------------------------------------------|----------------------------------------------------------------------------------------------------|
| 021年01月01日 09:0<br>申請)期間 ・ 2021年         | 0:00~2022年12月3                                                                    |                                                                                                    |                                                                                                    |                                                                                                    |                                                                                                    |
| 明, 2021年01日01                            | 01月01日 09:00:00                                                                   | 31日 17:00:00<br>~2021年12月31日 17<br>542日24日 47:00:00                                                                                                    | :00:00                                                                                                    |                                                                                                    |                                                                                                    |
| 间: 2021年01月01日<br>結果発表(更新中請)             | 3 09:00:00~2022=<br>次年度申請申込                                                       | F12月31日 17:00:00                                                                                                    |                                                                                                    |                                                                                                    |                                                                                                    |
|                                          |                                                                                   |                                                                                                    |                                                                                                    |                                                                                                    |                                                                                                    |
| ム期間 : 2021年01月                           | ∃01日 09:00:00~2                                                                   | 022年12月31日 17:00:                                                                                                    | 00                                                                                                    |                                                                                                    |                                                                                                    |
| 2021年01月01日 09                           | :00:00~2022年12月                                                                   | 月31日 17:00:00                                                                                                    |                                                                                                    |                                                                                                    |                                                                                                    |
| L 領収書発行                                  | 領収書発行                                                                             |                                                                                                    |                                                                                                    |                                                                                                    |                                                                                                    |
|                                          |                                                                                   |                                                                                                    |                                                                                                    |                                                                                                    |                                                                                                    |
| 3                                        | 品 2021年07501<br>品 東 先 表 (21年07月<br>払 期間 : 2021年01月<br>: 2021年01月01日 09<br>払 領収書発行 | <ul> <li>18日:2021年01月01日 09:00:00 - 2222-</li> <li>143年発表(更新申請) 次年度申請申込</li> <li>144期間:2021年01月01日 09:00:00~2022年12月</li> <li>144 値収書発行 (40収書発行)</li> </ul> | 14) 1 2021年01月01日 09:00:00~2022年12月31日 17:00:00<br>14:3.東港表(連新申請) 次年度申請申込<br>14: 期間 : 2021年01月01日 09:00:00~2022年12月31日 17:00:00<br>14: 観収書発行 望収書発行 | 14) 1 2021年01月01日 09:00:00 -2022年12月31日 17:00:00<br>14:3.東発表(史新申請) 次年度申請申込<br>14: 期間: 2021年01月01日 09:00:00~2022年12月31日 17:00:00<br>14: 観叹書発行 観叹書発行 | 福子 2021年01月01日 09:00:00 -2022年12月31日 17:00:00<br>払期間: 2021年01月01日 09:00:00~2022年12月31日 17:00:00<br>: 2021年01月01日 09:00:00~2022年12月31日 17:00:00<br>10 観双書発行 観双書発行 |

図 42 次年度申請申込後の更新申請メニュー画面

図 42 では次年度申請申込が完了して「更新申請」ボタンがクリックできない状態になって いるため、本年度の再々更新申請はできません